# -GUIDE DE L'OFFRE D'EMPLOI POUR LES ENTREPRISES-

0

À apec

PRENDRE RENDEZ-VOUS

HERCHER EFFICACEMENT S LES CVTHÉQUES

Voir Horaires Lors De L'inscription
 Dans Plusieurs Villes En France

le l'élan à votre avenir

S'ENTRAINER AVEC NOS OUTILS

Mon centre

TENDANCES DE L'EMPLOI CADRE

Ċ

A apec

PARTICIPER À DES ÉVÈNEMENTS

OUS ÊTES CANDIDA

=

A apec

# -SOMMAIRE-

| INTRODUCTION                                                   | 3  |
|----------------------------------------------------------------|----|
| S'IDENTIFIER SUR LE SITE RECRUTEURS                            | 4  |
| CRÉER VOTRE OFFRE D'EMPLOI                                     | 5  |
| RÉDIGER VOTRE OFFRE D'EMPLOI                                   | 6  |
| ÉTAPE 1 : DESCRIPTION DE L'OFFRE                               | 6  |
| Intitulé et contrat                                            | 6  |
| Informations sur l'entreprise                                  | 7  |
| Description du poste                                           | 9  |
| Localisation du poste                                          | 12 |
| ÉTAPE 2 : MODALITÉS DE RECRUTEMENT                             | 14 |
| Visibilité de votre offre                                      | 14 |
| Personne en charge du recrutement                              | 14 |
| Réception des candidatures                                     | 15 |
| Référencement de votre offre et diffusion aux partenaires Apec | 16 |
| ÉTAPE 3 : CHOIX DES SERVICES                                   | 17 |
| ÉTAPE 4 : RÉCAPITULATIF                                        | 18 |
| Date de publication de l'offre                                 | 19 |

# 

| GÉREF | R VOS CANDIDATURES         | 22 |
|-------|----------------------------|----|
|       | Gérer votre offre          | 22 |
|       | Gérer vos candidatures     | 22 |
|       | Visualiser une candidature | 24 |
|       | Traiter les candidatures   | 24 |
|       | Contacter les candidats    | 25 |

# INTRODUCTION

87 % des postes cadres à pourvoir donnent lieu à la diffusion d'une offre d'emploi sur Internet \*. L'offre d'emploi reste le moyen le plus efficace pour trouver le candidat qui pourrait répondre à vos attentes et rejoindre votre entreprise : « un poste de cadre sur deux est pourvu grâce aux offres » \*.

Mais le seul fait de poster une annonce ne suffit pas à recevoir une multitude de candidatures ciblées. Il est donc indispensable que votre annonce donne envie à celle ou celui qui la consulte. Pour transformer le lecteur en candidat, l'offre d'emploi doit donner le maximum d'informations pertinentes, motivantes et différenciantes.

Tout ce que vous allez dire et la manière dont vous allez le dire va être analysé par le potentiel candidat qui décidera alors de répondre ou non à l'annonce. Le challenge consiste à la fois à être le plus transparent possible et à rédiger une offre attractive et sélective.

Détailler les missions du poste, mettre en valeur votre entreprise, décrire le profil idéal, tout en utilisant le bon ton et en respectant les dispositions légales, n'est pas de fait un exercice aisé. Ces éléments doivent permettre au candidat de se projeter dans l'entreprise et de s'imaginer aux commandes du poste à pourvoir.

Ce guide a pour double objectif de vous aider à mieux utiliser les fonctionnalités de saisie d'offre d'emploi sur le site <u>recruteur</u>, et de vous rappeler les usages et les dispositions légales liées à ce type de diffusion.

En vous souhaitant une bonne rédaction et surtout des candidats ciblés !

\* Source : Étude Apec- Sourcing Cadre-2016

# S'IDENTIFIER SUR LE SITE RECRUTEURS

Afin de diffuser une offre d'emploi à l'Apec, vous devez vous rendre sur le site <u>recruteur</u> et vous connecter avec votre identifiant de recruteur.

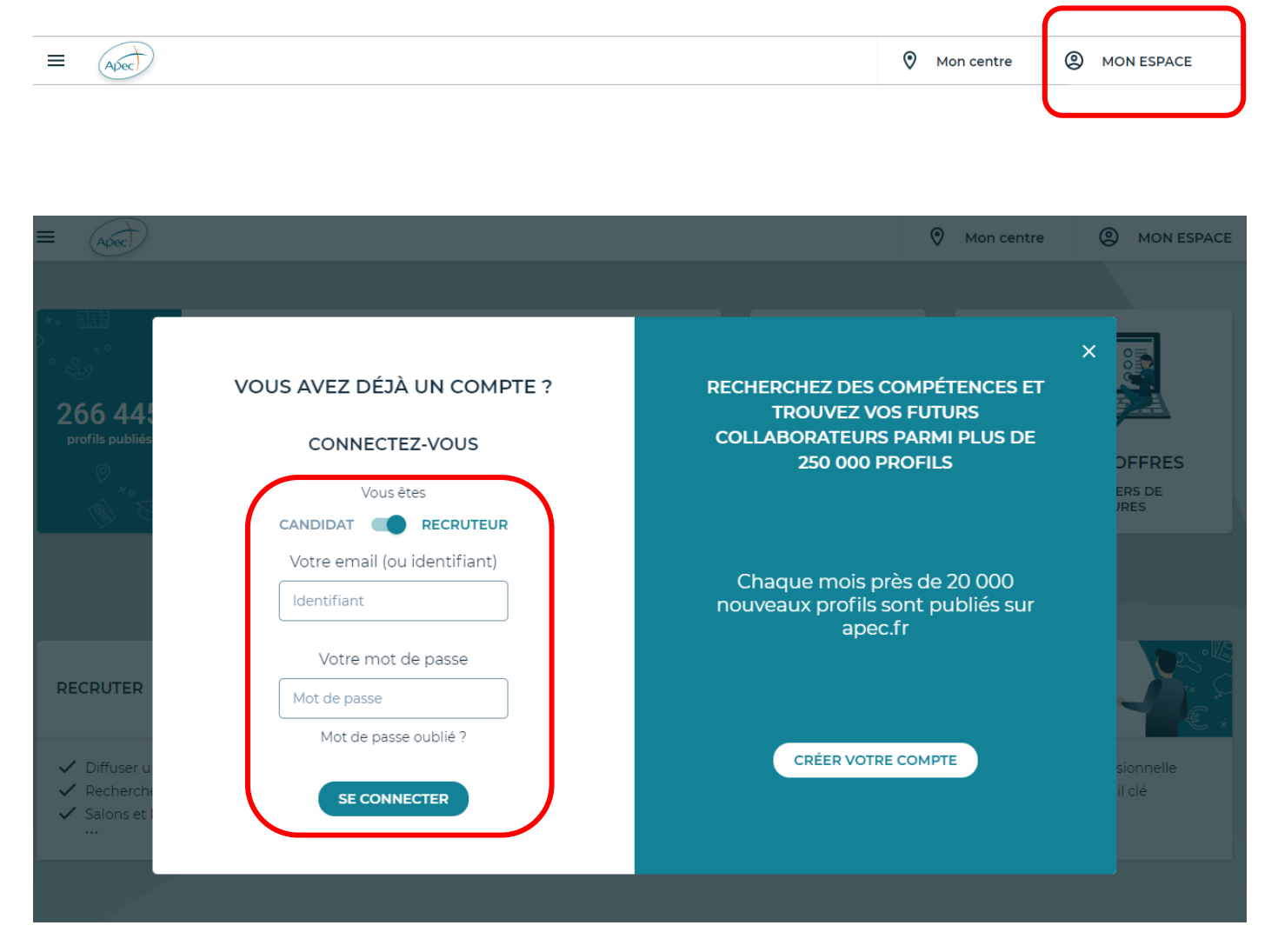

L'e-mail (ou identifiant) et le mot de passe que vous devez saisir sont ceux associés à votre compte ou au compte recruteur de votre entreprise.

# CRÉER VOTRE OFFRE D'EMPLOI

Une fois connecté.e à votre compte, vous êtes directement dans votre espace client.

| NOS OFFRES                                           | CRÉER             | UNE OFFRE D              | PEMPLOI              | CRÉER UNE OFF      | FRE DE STAGE                          |
|------------------------------------------------------|-------------------|--------------------------|----------------------|--------------------|---------------------------------------|
| 9 OFFRES EN LIGNE 🗸                                  |                   |                          |                      |                    |                                       |
| INGÉNIEUR D'AFFAIRES IDF<br>F/H                      | Offre<br>d'emploi | Modifié le<br>23/05/2019 | 16 jours<br>restants | Saint-Cloud - 92   | <mark>6</mark> candidatures à traiter |
| Ingénieur Etude Génie Civil<br>/ Ouvrages d'Arts F/H | Offre<br>d'emploi | Modifié le<br>24/05/2019 | 23 jours<br>restants | Paris 01 - 75      | 4 candidatures à traiter              |
| ASSISTANT<br>ADMINISTRATION DES<br>VENTES F/H        | Offre<br>d'emploi | Modifié le<br>24/05/2019 | 15 jours<br>restants | Lyon 01 - 69       | 3 candidatures à traiter              |
| + 6 offres et 6 candidatures<br>3 BROUILLONS ~       | s à traiter       |                          |                      |                    |                                       |
| Et aussi : 1 Offre en attente d                      | le validatio      | n APEC <b>93</b>         | Offres hors          | ligne   Toutes nos | offres(106)                           |

En haut de la page vous permettant de gérer vos offres, cliquez sur le bouton Créer une offre d'emploi.

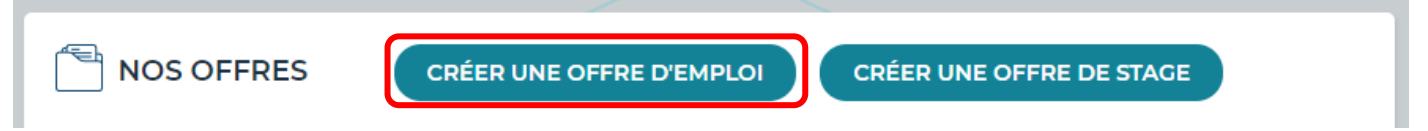

Jusqu'à **3 options** s'offrent à vous selon le type d'entreprise (3 pour les TPE- PME, 1 pour les entreprises de + 250 salariés, les ESN, les cabinets de recrutement et les agences d'emploi).

- 1. Publier votre offre : votre offre est déjà pré-rédigée, vous connaissez exactement le type de profil que vous recherchez et vous n'avez pas besoin d'aide pour créer votre offre.
- 2. Optimiser la rédaction de votre offre en s'appuyant sur des données du marché : un conseiller rédige ou relit votre offre et fait un suivi de rendement avec vous après publication.
- 3. Rédiger votre offre + service *Sourcing Plus* : vous souhaitez être aidé pour la rédaction de votre offre et ensuite pour la présélection des candidats qui y répondront.

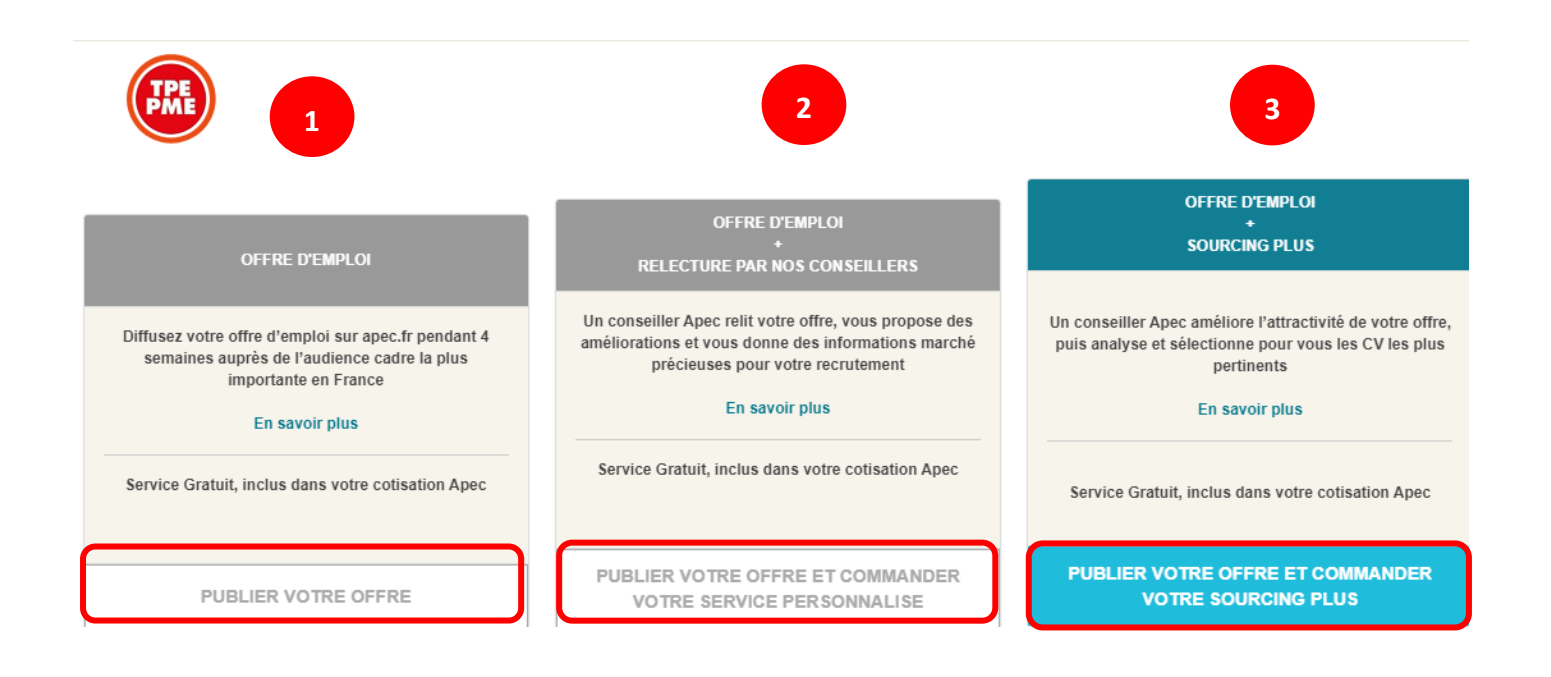

# RÉDIGER VOTRE OFFRE D'EMPLOI

Le parcours de saisie de l'offre comporte **3 étapes**. La première est la « Description de l'offre ». À tout moment vous pouvez composer le numéro de téléphone du service client dédié aux entreprises pour bénéficier d'une aide d'un conseiller Apec.

### ÉTAPE 1 : DESCRIPTION DE L'OFFRE

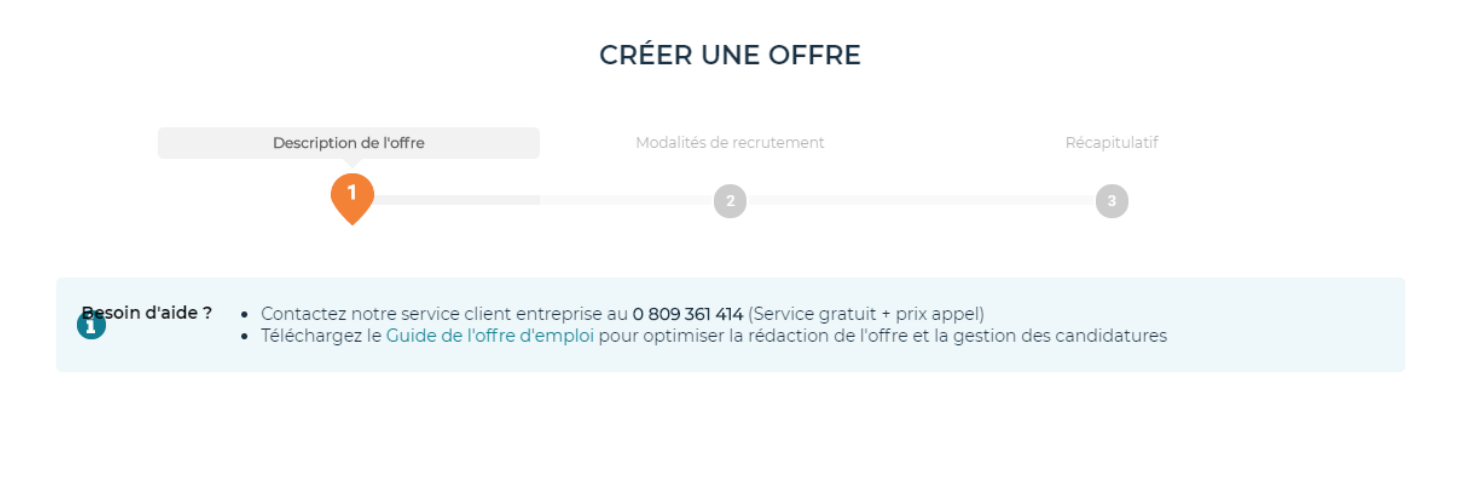

### . Intitulé et contrat

Saisissez d'abord l'**intitulé du poste** et choisissez ensuite le **type de contrat** parmi le menu déroulant. Pour tout contrat à durée déterminée, vous devez saisir la durée en mois dans un nouveau champ.

| Type de contrat proposé * Cho | isissez |
|-------------------------------|---------|
|-------------------------------|---------|

|                   | Choisissez                                         |          |
|-------------------|----------------------------------------------------|----------|
|                   | CDD                                                | <u> </u> |
|                   | CDI                                                |          |
|                   | CDD - Alternance – Contrat d'apprentissage         |          |
|                   | CDD - Alternance – Contrat de professionnalisation |          |
| Deirer er einte * | CDI - Alternance – Contrat d'apprentissage         |          |
| Raison sociale *  | CDI - Alternance – Contrat de professionnalisation |          |
|                   |                                                    | 1        |

# Conseils

- Ne pas préciser F/H ou H/F dans le champ. La mention sera automatiquement rajoutée à la fin de l'intitulé du poste.
- Choisir un intitulé de poste précis et explicite. L'intitulé apparaît en premier au candidat ; il doit donc être clair mais refléter les attributs du poste proposé.

#### Informations sur l'entreprise

La **raison sociale** de votre entreprise ainsi que son **secteur d'activité** sont déjà pré-remplis, mais vous avez cependant la possibilité de les modifier.

#### INFORMATIONS SUR L'ENTREPRISE

| Raison sociale *                                              | Арес                                                                                          |                     |
|---------------------------------------------------------------|-----------------------------------------------------------------------------------------------|---------------------|
| Secteur d'activité de l'entreprise *                          | 7830Z - AUTRE MISE À DISPOSITION DE RESSOURCES HUMA                                           |                     |
| Présentation de l'entreprise *                                |                                                                                               |                     |
|                                                               | → B 1= *=                                                                                     | 2                   |
| Créer et diffuser une offre su                                | ur <u>Apec fr</u> c'est donner de la visibilité à son offre et s'exposer auprès de millions d | e visiteurs.        |
|                                                               |                                                                                               |                     |
|                                                               |                                                                                               |                     |
|                                                               |                                                                                               |                     |
|                                                               |                                                                                               |                     |
|                                                               |                                                                                               | 127/3000 caractères |
| Logo de votre entreprise                                      | AJOUTER UN LOGO                                                                               |                     |
| Vidéo de l'entreprise                                         | URL Dail ion, Vimeo ou Youtube de votre vidéo                                                 | 0                   |
|                                                               | Tester le lie                                                                                 |                     |
| Raison sociale *   Anec                                       |                                                                                               |                     |
|                                                               | •                                                                                             |                     |
| tteur d' LOGOTHÈQUE                                           |                                                                                               |                     |
| Prés                                                          |                                                                                               |                     |
|                                                               |                                                                                               |                     |
|                                                               |                                                                                               |                     |
| AJOUTER UN LOGO                                               |                                                                                               |                     |
|                                                               |                                                                                               |                     |
|                                                               |                                                                                               |                     |
| Formats : jpeg / png / gif<br>Taille maximale : 1000 * 1000 p | ixels                                                                                         |                     |
|                                                               |                                                                                               |                     |
|                                                               | ANNULER VALIDER                                                                               |                     |
|                                                               |                                                                                               | caract              |
|                                                               |                                                                                               |                     |

Le champ **présentation de l'entreprise** est l'emplacement où vous devez décrire l'activité et le business de votre entreprise. En lisant ce paragraphe, le candidat doit pouvoir comprendre les produits ou les services de votre entreprise. Vous pouvez aussi donner des éléments qui l'aideront dans son choix de postulation : forces de l'entreprise, qualité de vie au travail, stratégie pour les prochaines années, etc. Vous disposez de 3 000 caractères pour décrire votre société, avec un minimum de 100 caractères.

8 - GUIDE DE L'OFFRE D'EMPLOI - SEPTEMBRE 2019

Nous vous invitons à présenter des informations en phase avec le poste à pourvoir, les informations clés pour un responsable comptable concernant votre entreprise ne sont sûrement pas les mêmes que celles qui vont attirer un chef des ventes ou un directeur d'atelier.

Si vous avez déjà saisi une offre d'emploi, le pavé de présentation de l'entreprise sera pré-rempli pour les offres suivantes. Vous avez cependant la possibilité de modifier ce texte.

Vous pouvez ajouter le **logo de votre entreprise** à votre offre d'emploi. Il vous suffit de l'enregistrer dans la logothèque puis de le sélectionner pour qu'il apparaisse dans l'annonce. Vous pouvez enregistrer jusqu'à 5 logos différents dans la logothèque.

Enfin vous avez la possibilité d'insérer une **vidéo** dans l'offre d'emploi. Il vous suffit de coller dans le champ dédié, l'URL Youtube de la vidéo. Profitez de cet espace pour donner aux candidats des images de votre entreprise, une interview de votre DRH, un témoignage de salarié, etc.

- Donner des chiffres, des réalisations ou des faits d'actualité dans la présentation de votre entreprise.
- Privilégier les phrases courtes et adopter un ton professionnel.
- Vérifier que la taille et le poids de votre logo ne dépassent pas les caractéristiques maximum demandées (120 px x 60 px et un poids inférieur à 20ko).
- Ajouter une vidéo rend votre offre plus attractive et lui permet de se démarquer d'offres concurrentes. Si vous n'avez pas de vidéo, vous pouvez commencer par filmer les bureaux et l'équipe avec lequel le futur recruté travaillera. Postez ensuite cette vidéo sur Youtube et insérez le lien dans l'offre.

Commencez par sélectionner le **statut du poste** que vous recherchez. Tous les postes cadres peuvent être diffusés sur <u>www.apec.fr</u>. En revanche un poste d'agent de maîtrise fera l'objet d'une relecture par les conseillers Apec qui détermineront s'il est pertinent de la diffuser sur le site. Pour un poste d'employé, d'ouvrier ou de manœuvre, il vous est proposé de diffuser l'offre sur le site de notre partenaire <u>www.pole-emploi.fr</u>.

Vous devez ensuite indiquer le **nombre de postes** que vous souhaitez recruter (jusqu'à 10 postes maximum) avec cette offre et sélectionner le **temps de travail** : *temps plein* ou *temps partiel*. Si l'offre concerne un temps partiel, vous devrez en préciser la durée.

| DESCRIPTION DU POSTE                                               |                                                      |
|--------------------------------------------------------------------|------------------------------------------------------|
| Statut du poste *                                                  | ○ Cadre du secteur privé                             |
|                                                                    | 🔿 Cadre du secteur public / Armées                   |
|                                                                    | 🔿 Agent de maîtrise / Technicien                     |
|                                                                    | O Employé, ouvrier (spécialisé, qualifié), manoeuvre |
| Nombre de postes *                                                 | 1                                                    |
| Temps de travail *                                                 | Choisissez 🗸                                         |
| Rémunération *<br>(en k€ brut annuel sur la base d'un temps plein) | Choisissez<br>Temps plein<br>Temps partiel           |
| Date de prise de poste envisagée *                                 | JJ/MM/AAAA                                           |

La saisie de la **fourchette de rémunération** est obligatoire. Elle sert principalement à indexer et à filtrer l'offre lors des recherches faites par les candidats. Les montants sont à exprimer en k€ brut sur la base d'un temps plein. Le salaire minimum ne doit pas être inférieur à 19 k€ (approximativement le minimum légal pour un poste à temps plein).

Dès que vous avez complété le champ minimum et le champ maximum, vous devez choisir parmi 3 options d'affichage de la rémunération qui sera présentée dans l'offre : le minimum, la fourchette et l'item *A négocier*.

| Rémunération *<br>(en k€ brut annuel sur la base d'un temps plein) | 40                                                      | 45    | ] ? |
|--------------------------------------------------------------------|---------------------------------------------------------|-------|-----|
| Rémunération affichée dans l'offre *                               | ○ A partir de 40 k€ brut ar<br>◉ 40 - 45 k€ brut annuel | nnuel |     |
|                                                                    | ○ A négocier                                            |       |     |

- Rendre le salaire visible dans l'offre permet de vous différencier d'offres concurrentes.
- Choisir de montrer la rémunération permet d'obtenir le label OQA (Offre Qualifiée Apec) Une offre OQA est 2 fois plus regardée par les candidats qu'une offre sans le label.

Vous pouvez indiquer au candidat la **date de prise de poste** envisagée. Par défaut la valeur *Dès que possible* est cochée, mais il suffit de rentrer dans le champ pour sélectionner une date à venir dans le calendrier proposé.

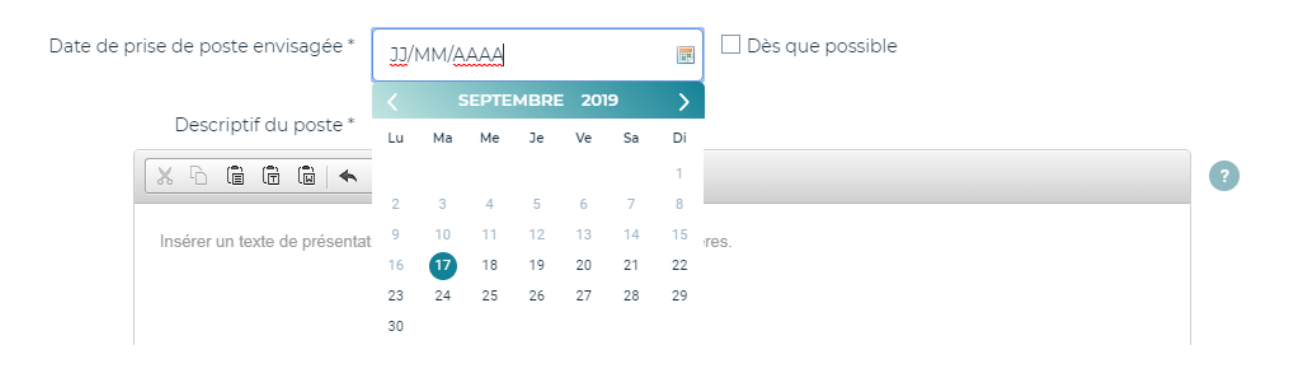

Le **descriptif du poste** est le champ le plus important pour le candidat. Vous devez y lister les principales missions, tâches ou objectifs du poste. Soyez le plus précis possible et choisissez les mots clés que le candidat pourrait utiliser dans sa recherche.

| Descriptif du poste *        |                                                    |   |                     |   |
|------------------------------|----------------------------------------------------|---|---------------------|---|
| × 6 6 6 w                    | → B 1= :=                                          |   |                     | ? |
| Insérer un texte de présenta | ation du poste à pourvoir, minimum 200 caractères. |   |                     |   |
|                              |                                                    |   |                     |   |
|                              |                                                    |   |                     |   |
|                              |                                                    |   |                     |   |
|                              |                                                    |   |                     |   |
|                              |                                                    |   | 0/3000 caractères 🖌 |   |
|                              |                                                    |   | -                   |   |
| Fonction 1*                  | Choisissez                                         | ~ |                     |   |
| Fonction 2                   | Référencez votre offre sur une seconde fonction    | ~ |                     |   |
| (Optionnel)                  | L                                                  |   |                     |   |

Pour aider le candidat dans ses requêtes, vous devez ensuite choisir une **fonction associée au poste**. Si le poste que vous recherchez se trouve « à cheval » sur 2 fonctions du référentiel Apec, vous pouvez l'indexer sur deux fonctions différentes. La première fonction est obligatoire, la seconde facultative.

- Utiliser l'éditeur de texte (gras, puces, etc) et espacer les paragraphes pour rendre le message plus lisible.
- Pour personnaliser l'offre et humaniser la relation, il est recommandé d'écrire « vos » et « vous » lorsque vous vous adressez au candidat.

La zone de **description du profil** vous permet de préciser, en évitant tout type de discrimination, quelles sont les caractéristiques que vous recherchez chez la.le futur.e recruté.e.

| Les motifs de                  | discriminations in                                                                                                    | terdits               |                   |
|--------------------------------|----------------------------------------------------------------------------------------------------|-----------------------|-------------------|
| Article 1 de la loi n          | ° 2008-496 du 27 mai 20                                                                                                    | 008                   | )                 |
| × L'origine                    |                                                                                                    | × Le sexe             |                   |
| L'orientation sex              | uelle                                                                                                    | × L'âge               |                   |
| × L'identité de gen            | re                                                                                                    | × Les mœurs           |                   |
| × Les caractéristiq            | ues génétiques                                                                                                    | L'apparence physic    | que               |
| × Les opinions pol             | itiques                                                                                                    | × Le patronyme        |                   |
| × Les activités syn            | dicales                                                                                                    | × Le lieu de résidenc | e                 |
| × L'état de santé              |                                                                                                    | × Le handicap         |                   |
| × La situation de fa           | amille                                                                                                    | × La grossesse        |                   |
| × La perte d'auton             | omie                                                                                                    | La domiciliation ba   | ncaire            |
| Insérer votre texte de descrip | ▶ B                                                                                                    | 00 caractères.        | ?                 |
| Expérience dans le poste *     | Choisissez                                                                                                    | ~                     | 0/3000 caractères |
|                                | Tous niveaux d'expérience                                                                                                    | acceptés              |                   |
| Pays *                         | Aucune expérience exigée<br>Minimum 1 an<br>Minimum 2 ans<br>Minimum 3 ans<br>Minimum 4 ans<br>Minimum 5 ans<br>Minimum 6 ans |                       |                   |
| Géolocalisation de l'offre     | Minimum 7 ans<br>Minimum 8 ans<br>Minimum 9 ans<br>Minimum 10 ans                                                             |                       | V                 |
|                                |                                                                                                    |                       |                   |

Après avoir décrit le profil recherché, vous devez choisir l'**expérience souhaitée dans le poste**. Il s'agit ici de l'expérience du candidat dans un poste ou fonction similaire au poste diffusé. Si vous souhaitez recruter

quelqu'un qui n'a jamais travaillé dans un poste similaire, vous devez sélectionner *Aucune expérience exigée*. Si embaucher un candidat ayant de l'expérience ou pas à ce poste a peu d'importance, sélectionnez alors *Indifférent*.

Concernant la localisation du poste, vous devez préciser les 3 items suivants :

- Lieu de travail : le pays dans lequel le poste est basé.
- Lieu du poste : la ville dans laquelle se trouve le poste et pas nécessairement l'entreprise.
- Zone de déplacement : les endroits où le titulaire du poste pourrait se déplacer.

| Localisation du poste       |                                                                                                    |   |
|-----------------------------|----------------------------------------------------------------------------------------------------|---|
|                             |                                                                                                    |   |
| LOCALISATION DU POSTE       |                                                                                                    |   |
| Pays *                      | France                                                                                                    | , |
| Lieu du poste *             | Saisissez les premières lettres de la ville ou du pays                                                                                               | 2 |
| Géolocalisation de l'offre  | Aperçu                                                                                                    |   |
| Zone de déplacement *       | Choisissez                                                                                                    |   |
| * Informations obligatoires | Choisissez<br>Pas de déplacement<br>Home office / Télétravail 100%<br>Départementale<br>Régionale<br>Nationale<br>Union Européenne<br>Internationale |   |

## Conseils

- Préciser les arrondissements des grandes villes. Les candidats aiment savoir très exactement où ils vont travailler. C'est un facteur important dans leur postulation.
- Pour un poste qui nécessite beaucoup de déplacements, il vaut mieux choisir comme lieu du poste une ville attractive où votre entreprise est basée pour les candidats, et préciser ensuite la zone de déplacement.

Vue du côté candidat : la partie haute de l'offre

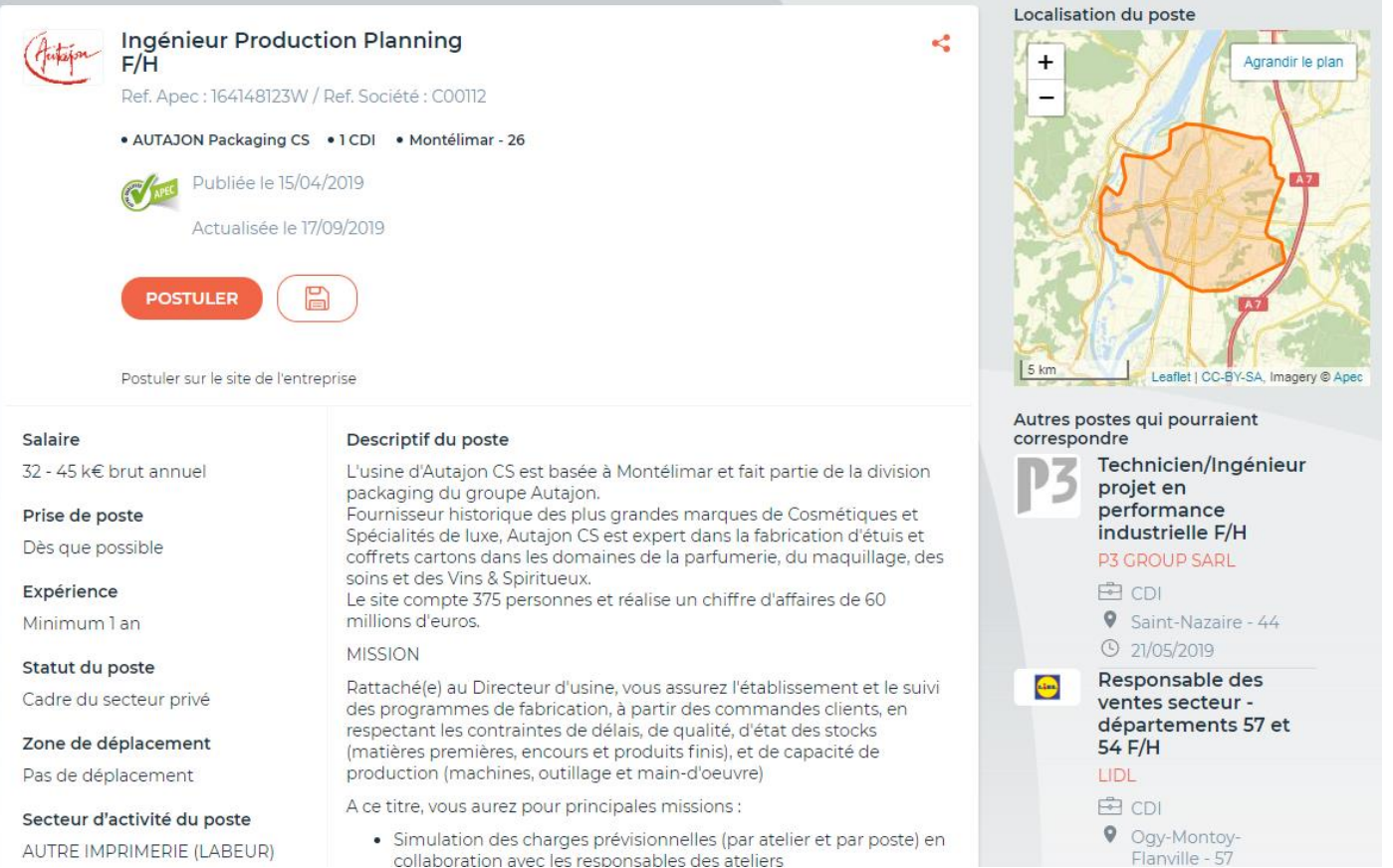

collaboration avec les responsables des ateliers

AUTRE IMPRIMERIE (LABEUR)

Tous les éléments saisis en étape 1 sont automatiquement enregistrés. Vous pouvez ainsi les retrouver en vous reconnectant et en reprenant là où vous vous étiez arrêté.

Votre offre est en brouillon dans votre tableau de bord (cf p. 22) à partir du moment où vous cliquez sur le bouton de mémorisation.

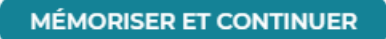

Vous pouvez alors passer à la seconde étape de la rédaction de votre offre d'emploi.

### ÉTAPE 2 : MODALITÉS DE RECRUTEMENT

| Description de l'offre    | Modalités de recrutement | Récapitulatif |
|---------------------------|--------------------------|---------------|
| 0                         | 2                        | 3             |
| Vicibilitá do votro offro |                          |               |

Si vous ne souhaitez pas que le nom de votre entreprise apparaisse dans l'offre d'emploi, rendez votre **offre anonyme** en cochant la case en haut de la page de seconde étape. Cette option n'est pas disponible pour les cabinets de recrutement, les agences d'emploi et les établissements de travail temporaire qui recrutent pour leurs clients.

Si l'offre est anonyme :

- la rubrique logo est masquée,
- la rubrique vidéo de l'entreprise est masquée,
- la partie Personne en charge du recrutement est masquée,
- le choix Url de votre site RH / Carrières pour la rubrique Réception des candidatures n'est pas possible.

Seulement 1,5 % des offres d'emploi diffusées sur apec.fr sont diffusées de cette manière, ce sont également celles qui attirent le moins de candidature. Dans le cas de recherche de candidat qui nécessite plus de confidentialité, nous vous recommandons d'utiliser la Candidapec et sa base de candidats.

#### Personne en charge du recrutement

|                               | I je suis la personne en charge du recrutement                                           |                         |   |
|-------------------------------|------------------------------------------------------------------------------------------|-------------------------|---|
| vilité, Prénom, Nom, Fonction | Madame Raphaëlle GUYADER, Ingénieur d'Affaires 🗸 🗸 🗸                                     |                         |   |
| Civilité                      | Madame 🗸                                                                                 |                         |   |
| Prénom                        | Raphaëlle                                                                                |                         |   |
| Nom                           | GUYADER                                                                                  |                         |   |
| Fonction                      | Ingénieur d'Affaires                                                                     |                         |   |
| Conseils aux candidats        |                                                                                          |                         |   |
| Donnez quelques information   | → B 2 := ns ou conseils aux candidats sur ce que vous attendez dans la formulation d'une | candidature de qualité. | ? |
|                               |                                                                                          |                         |   |
|                               |                                                                                          |                         |   |
|                               |                                                                                          | 0/500 caractères        |   |

La partie **Personne en charge du recrutement** est optionnelle. Elle vous permet de donner aux candidats des informations sur le recruteur en charge de l'offre et sur son process et ses attentes particulières. Vous pouvez choisir une personne parmi le(s) recruteur(s) associé(s) au compte de votre entreprise ou décider d'ajouter un nouveau recruteur.

Le champ **Conseils aux candidats** est un espace optionnel pour vous adresser directement aux personnes qui vont postuler. Vous pouvez par exemple leur donner des indications sur ce qu'ils doivent souligner dans leurs CV, ce à quoi vous accordez de l'importance dans leur dossier de candidature

# Conseils

- Si vous optez pour la diffusion d'une offre anonyme, faire attention à ne pas avoir cité le nom de votre société dans un des champs de la première étape.
- Pour un poste qui nécessite beaucoup de déplacements, il vaut mieux choisir comme lieu du poste une ville attractive pour les candidats, et préciser ensuite la zone de déplacement.
- Remplir la partie **Conseils aux candidats** permet à une offre de se différencier des autres mais surtout de mieux cibler vos candidatures.

#### **Réception des candidatures**

En tant que recruteur, vous choisissez le mode de réception des candidatures.

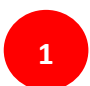

En saisissant uniquement votre e-mail, vous indiquez au candidat qu'il doit postuler avec un CV et un message d'accompagnement via le site de l'Apec. Vous recevrez les candidatures par e-mail ainsi que dans votre outil de gestion.

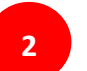

En indiquant uniquement l'URL de la page sur laquelle se trouve l'offre sur votre site carrière, vous indiquez au candidat qu'il doit se rendre sur votre site afin de postuler.

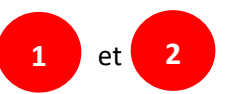

Si vous précisez à la fois votre e-mail **et** votre site Carrières, le candidat a le choix de postuler par les deux modalités.

#### **RÉCEPTION DES CANDIDATURES \***

| Référence interne de votre offre à stipuler par le<br>candidat                                            | SAV1                                    |   |
|----------------------------------------------------------------------------------------------------|-----------------------------------------|---|
| Renseigner votre adresse email pour recevoir les<br>candidatures par mail                                 | apec.apec@apec.fr                       |   |
|                                                                                                    | La lettre de motivation est obligatoire |   |
| Pour également recevoir des candidatures sur<br>votre site RH, veuillez fournir le lien direct vers votre | http://                                 | 2 |
| offre d'emploi                                                                                            | Tester l'url                            |   |

Le champ **Process de recrutement** est une opportunité pour expliquer quelles seront les prochaines étapes pour les candidats qui seront retenus. Profitez de cet espace pour dire ce que vous ne pouvez pas nécessairement dire sur votre site web.

# Vue du côté candidat : la partie basse de l'offre

#### Processus de recrutement

Résoudre le test suivant : <br/> A et B doivent deviner la combinaison de C parmi les suivantes : M15, M16, M19, J17, J18, K14, K16, A14, A15 et A17. <br/> C donne la bonne lettre à A et le bon chiffre à B. S'ensuit la conversation suivante:<br/> A: Je ne connais pas la combinaison de C mais je sais que B ne la sait pas non plus.<br/> B: Je ne le savais pas mais maintenant je le sais.<br/> A: Dans ce cas, je le sais aussi.<br/> Quelle est la combinaison de C?

Conseils

<sup>46</sup> Ne seront retenus que les personnes ayant réussi le test.

Personne en charge du recrutement :

#### Référencement de votre offre et diffusion aux partenaires de l'Apec

Vous confiez votre offre d'emploi à l'Apec. Dans ce cadre, l'Apec est susceptible, pour optimiser la visibilité de tout ou partie des offres, d'autoriser la diffusion de liens vers celles-ci sur d'autres sites qu'elle juge pertinents afin de vous garantir un référencement optimal et gratuit.

Nous vous proposons les référencements suivants :

#### • Sur les moteurs de recherche

Le site internet de l'Apec (<u>Candidats</u>) est optimisé pour que les offres d'emploi soient référencées naturellement au mieux dans les moteurs de recherche comme Google, Bing, Yahoo!. L'Apec est également susceptible de mener des campagnes de liens sponsorisés.

#### • Sur les moteurs de recherche d'emploi

L'Apec ouvre la possibilité à des moteurs de recherche d'emploi de référencer tout ou partie des offres d'emploi disponibles sur Apec.fr afin d'en maximiser leur visibilité tout en conservant le moyen de postulation original choisi par le diffuseur de l'offre. Ainsi, votre offre est aussi visible des visiteurs de sites de grande audience.

#### • Sur des sites emplois

L'Apec noue des partenariats avec des jobboards et est susceptible de mettre en avant vos annonces sur des sites emploi à forte audience ou spécialisés quand cela est opportun. À titre d'exemple : Pôle emploi.

#### • Sur les ENT, les sites d'écoles et d'universités

Dans le cadre des partenariats avec l'enseignement supérieur l'Apec a développé une mécanique permettant la mise en avant du site Apec.fr et de ses offres d'emploi directement sur les Environnement Numérique de Travail des principales universités ou des écoles (ESC et école d'ingénieurs).

Pour passer à l'étape 3, cliquez sur le bouton « Mémoriser et continuer »

MÉMORISER ET CONTINUER

,,

# ÉTAPE 3 : RÉCAPITULATIF

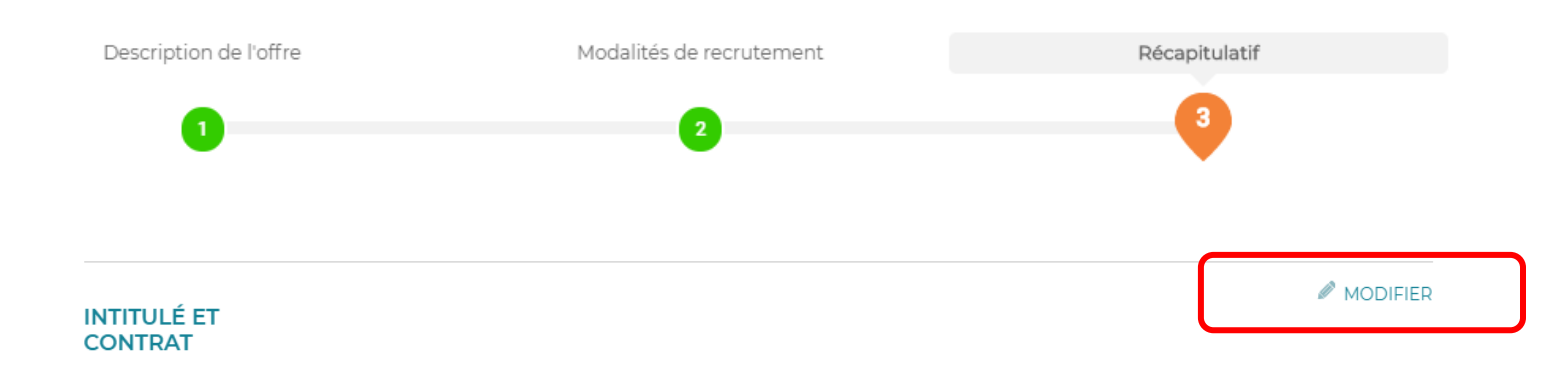

Le récapitulatif de l'offre affiche toutes les parties de l'offre qui sont modifiables à travers l'option ci-dessus.

#### Date de publication de l'offre

Vous pouvez choisir de publier l'offre immédiatement ou de différer sa publication à une date ultérieure. Dans ce dernier cas, sélectionnez *Publication différée* et choisissez la date qui vous convient à l'aide du calendrier.

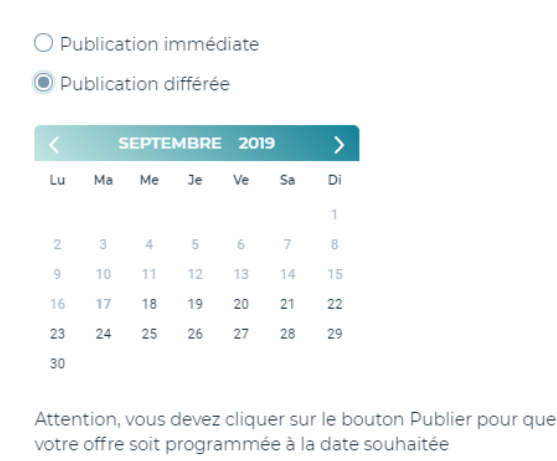

### Conseils

- Différer votre offre au lundi si vous rédigez l'offre d'emploi durant le week-end
- Ne pas publier une offre d'emploi durant les vacances de la personne qui est en charge de gérer les candidatures. Différer la publication de l'offre quelques jours avant son retour.

Afin de pouvoir publier l'offre, vous devez cocher la case ci-dessous afin de prouver que vous avez lu et accepté les conditions générales d'utilisation et de diffusion.

Pour publier votre offre sur le site Apec.fr, vous devez accepter nos conditions générales de diffusion d'offres. Nous vous rappelons à ce titre que dans le cadre de la transparence du marché de l'emploi cadre et pour optimiser la visibilité de votre offre, vous autorisez l'Apec à permettre la diffusion d'une partie du contenu de votre offre d'emploi sur des sites partenaires (ou via un widget), renvoyant sur Apec.fr

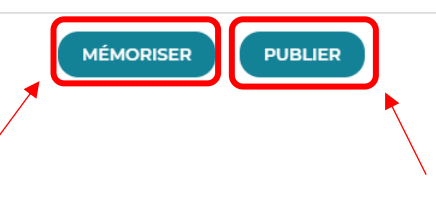

Pour enregistrer votre offre en brouillon, cliquez sur *Mémoriser*. Pour publier immédiatement votre offre, cliquez sur le bouton *Publier*.

Une fois publiée, l'offre est diffusée sur le site pendant une période de **30 jours**. Durant cette période vous pourrez suspendre l'offre et la republier autant de fois que vous le souhaitez, à condition que le total des jours de publication ne dépasse jamais 30 jours.

Attendez maintenant de recevoir les premières candidatures et rendez-vous sur votre tableau de bord de gestion des offres et de gestion des candidatures.

# GÉRER VOS OFFRES

Vous pouvez gérer vos offres grâce à votre espace client.

|                                                                                              | CRÉER             | UNE OFFRE D              | D'EMPLOI             | CRÉER UNE OFF    | RE DE STAGE                     |  |  |  |  |
|----------------------------------------------------------------------------------------------|-------------------|--------------------------|----------------------|------------------|---------------------------------|--|--|--|--|
| 9 OFFRES EN LIGNE 🗸                                                                          |                   |                          |                      |                  |                                 |  |  |  |  |
| INGÉNIEUR D'AFFAIRES IDF<br>F/H                                                              | Offre<br>d'emploi | Modifié le<br>23/05/2019 | 16 jours<br>restants | Saint-Cloud - 92 | <b>6</b> candidatures à traiter |  |  |  |  |
| Ingénieur Etude Génie Civil<br>/ Ouvrages d'Arts F/H                                         | Offre<br>d'emploi | Modifié le<br>24/05/2019 | 23 jours<br>restants | Paris 01 - 75    | 4 candidatures à traiter        |  |  |  |  |
| ASSISTANT<br>ADMINISTRATION DES<br>VENTES F/H                                                | Offre<br>d'emploi | Modifié le<br>24/05/2019 | 15 jours<br>restants | Lyon 01 - 69     | 3 candidatures à traiter        |  |  |  |  |
| + 6 offres et <b>6</b> candidatures à traiter                                                |                   |                          |                      |                  |                                 |  |  |  |  |
| 3 BROUILLONS V                                                                               |                   |                          |                      |                  |                                 |  |  |  |  |
| Et aussi : 1 Offre en attente de validation APEC 93 Offres hors ligne Toutes nos offres(106) |                   |                          |                      |                  |                                 |  |  |  |  |

Le tableau de bord de l'onglet *Gérer vos offres* vous présente l'intégralité de vos annonces par défaut mais vous permet aussi de les visualiser selon leur statut :

- En ligne : les offres qui sont actuellement diffusées sur le site apec.fr.
- Hors ligne : les offres qui sont fermées, en modification ou dont la période de publication est terminée.
- Attente de validation Apec : les offres qui nécessitent une validation d'un conseiller Apec.
- Brouillon : les offres qui sont en cours de rédaction ou qui ne sont pas encore publiées.

Le **moteur de recherche** présente les offres à partir de mots clés de l'intitulé du poste ou de la référence de l'offre.

Toutes les colonnes de l'espace client sont triables. Vous pouvez donc mettre en haut de colonne les offres prioritaires selon leur caractère d'urgence (dates), selon leur cycle de vie (état), mais surtout selon le nombre de candidatures qu'il vous reste à traiter.

| C | ) En ligne 7                                                  | O Hors ligne 98                                               | ○ Attente de v | alidation Apec 1 | O Brouillon (      | 3 O Toutes les c | offres 109      |                         |          |
|---|---------------------------------------------------------------|---------------------------------------------------------------|----------------|------------------|--------------------|------------------|-----------------|-------------------------|----------|
|   |                                                               |                                                               |                |                  |                    | Afficher         | 10 🗸            | 1 2 3 4 5 6             | ō 7 11 🔸 |
|   | Modifiée le 🛔                                                 | Intitulé du<br>poste                                          | Contrat 🝦      | Etat 🔶           | Cand. à<br>traiter | Publiée le       | Jrs restants  🖨 | Responsable             |          |
|   | 17/09/2019                                                    | comptable F/H                                                 | CDI            | •                | 0                  |                  |                 | Raphaëlle<br>GUYADER    |          |
|   | 16/09/2019                                                    | Comptable<br>F/H                                              | CDI            | •                | 0                  |                  |                 | Raphaëlle<br>GUYADER    |          |
|   | 24/05/2019                                                    | Ingénieur<br>Génie Civil F/H                                  | CDI            | •                | 10                 | 02/04/2019       | 29              | Dorothée<br>CHARNAY     |          |
|   | 24/05/2019                                                    | Ingénieur<br>Procédés F/H                                     | CDI            | •                | 4                  | 24/05/2019       | 3               | Houda<br>Laaroussi      | MATCHING |
|   | 24/05/2019                                                    | Ingénieur<br>Electricité -<br>F/H                             | CDI            | •                | 5                  | 02/04/2019       | 29              | Dorothée<br>CHARNAY     |          |
|   | 24/05/2019                                                    | Ingénieur<br>Etude Génie<br>Civil /<br>Ouvrages<br>d'Arts F/H | CDI            | •                | 27                 | 03/04/2019       | 3               | Alexandre<br>Bosquillon | MATCHING |
|   | 24/05/2019                                                    | Assistant chef<br>de projet<br>ferroviaire F/H                | CDI            | •                | 7                  | 12/04/2019       | 3               | Houda<br>Laaroussi      | MATCHING |
|   |                                                               |                                                               |                |                  |                    | Afficher         | 10 ~            | 1 2 3 4 5 6             | 7 11 >   |
| ſ | SUPPRIMER  CRÉER UNE OFFRE D'EMPLOI  CRÉER UNE OFFRE DE STAGE |                                                               |                |                  |                    |                  |                 |                         |          |
|   | Ļ                                                             |                                                               |                |                  |                    |                  |                 |                         |          |

Pour **supprimer une offre**, il suffit de cocher la case en début de ligne et de cliquer sur le bouton *Supprimer*. Vous pouvez donc supprimer plusieurs offres à la fois. Attention toute suppression est définitive !

Si vous souhaitez agir sur une offre en particulier (gestion de l'offre ou des candidatures), cliquez sur n'importe où sur la ligne de l'offre concernée.

# GÉRER VOS CANDIDATURES

#### Gérer votre offre

La partie supérieure du tableau de gestion de candidatures concerne les actions possibles sur l'offre ellemême. Vous pouvez agir sur le cycle de vie de votre offre à l'aide des quatre boutons d'action suivants :

- Actualiser : faire remonter l'offre d'emploi dans les résultats de requête des internautes.
- Modifier : effectuer des modifications sur le contenu de l'offre d'emploi en cours de publication.
- Suspendre : mettre l'offre hors-ligne. Le compteur de 30 jours s'arrête pendant la suspension.
- **Supprimer** : faire disparaître l'offre de votre tableau de bord.

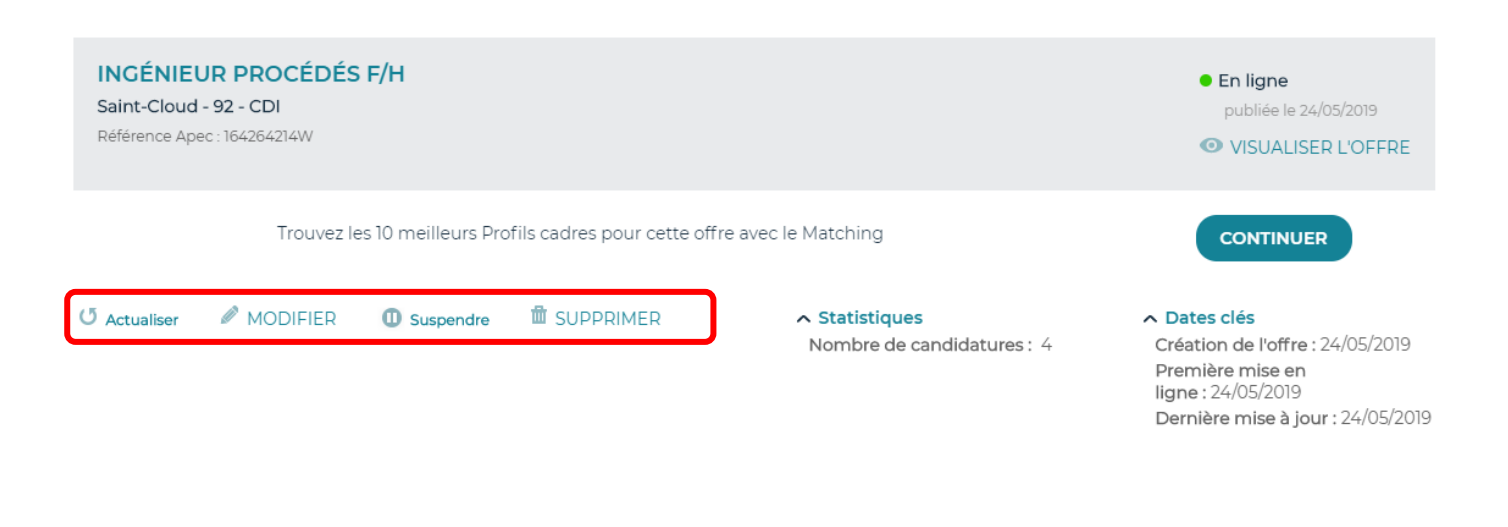

#### Gérer vos candidatures

L'objectif est ici d'aider le recruteur dans sa gestion des candidatures. Vous disposez alors de fonctionnalités vous permettant de trier les candidatures reçues suite à la diffusion de l'offre d'emploi sur apec.fr.

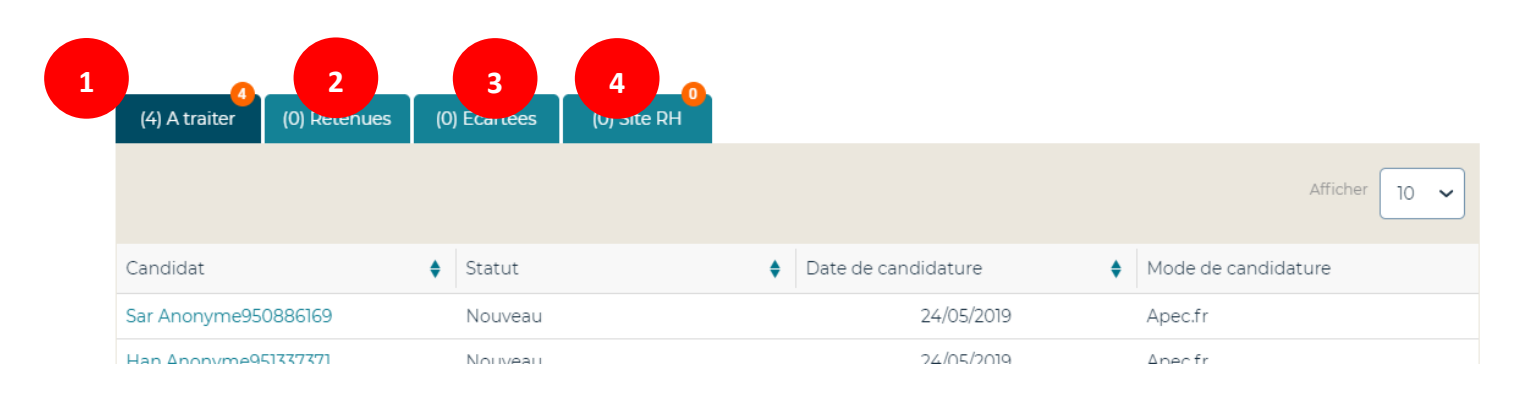

La partie principale du tableau de bord classe les candidatures dans 4 onglets :

- 1. À traiter : contient les candidatures qui n'ont pas encore été retenues ou écartées
- 2. Retenues : contient les candidatures qui pourraient convenir pour le poste
- 3. Écartées : contient les candidatures qui n'intéressent pas le recruteur
- 4. Site RH : contient les noms des candidats ayant été redirigés vers votre site Carrières

Les chiffres qui se trouvent entre parenthèses devant le titre de l'onglet indiquent le nombre de candidatures qui se trouvent dans cet onglet.

Les chiffres qui se trouvent dans les pastilles de notification oranges indiquent le nombre de nouvelles candidatures (statut *Nouveau*), c'est-à-dire celles que vous n'avez pas encore vues.

#### Visualiser une candidature

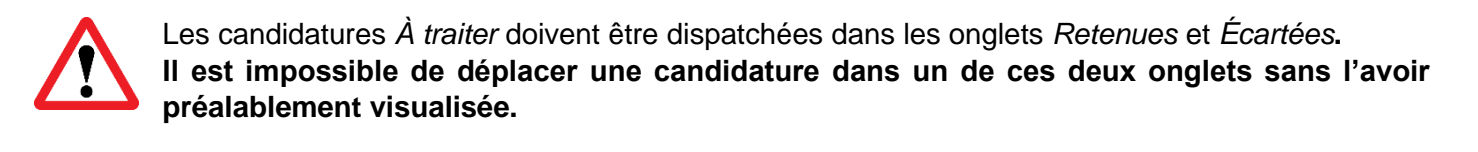

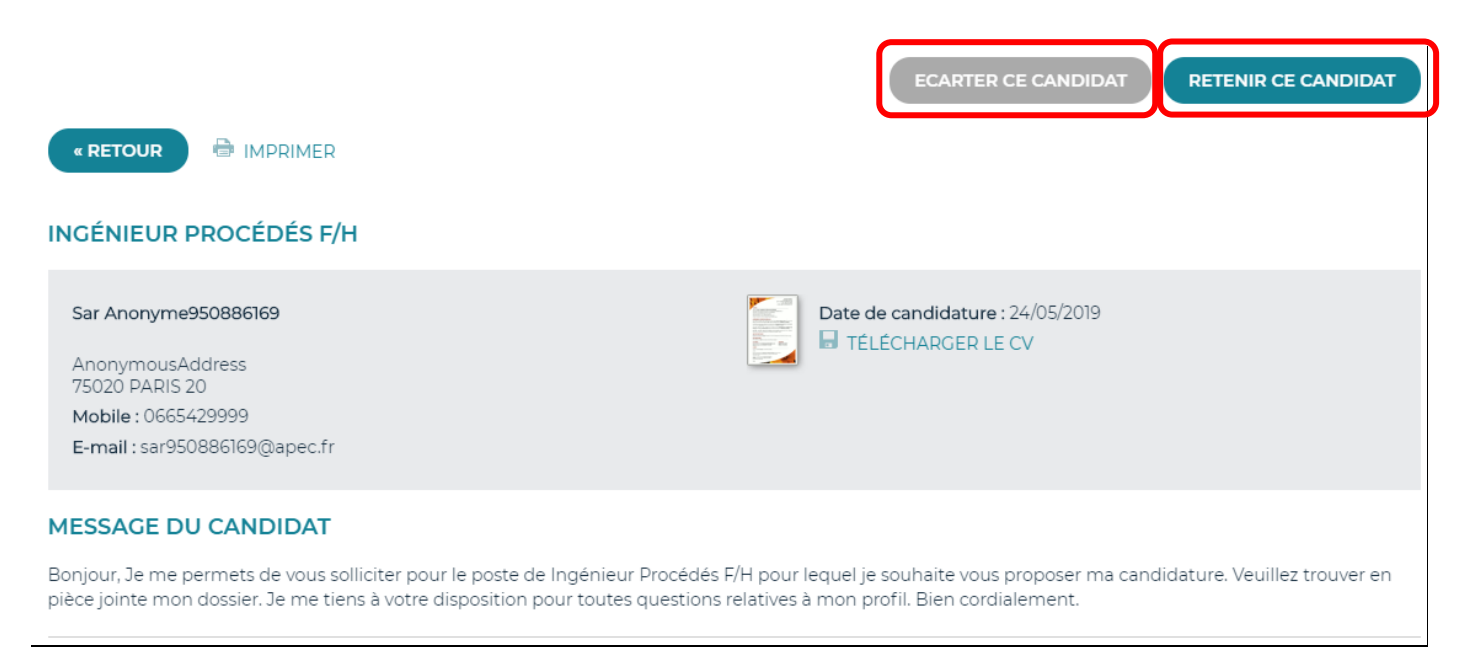

#### **Traiter les candidatures**

En cliquant sur les boutons *Ecarter ce candidat* et *Retenir ce candidat*, les candidatures se déplacent dans les onglets *Retenues* et *Ecartées*, et les compteurs de ces onglets s'incrémentent.

En cliquant sur les boutons *Ecarter ce candidat* et *Retenir ce candidat*, les candidatures se déplacent dans les onglets *Retenues* et *Ecartées*, et les compteurs de ces onglets s'incrémentent.

| (2) A traiter  | (1) Retenues | (1) Ecartées | (0) Site RH |                           |                    |               |
|----------------|--------------|--------------|-------------|---------------------------|--------------------|---------------|
|                | L            | )            |             |                           |                    | Afficher 10 🗸 |
| Candidat       |              | 🔷 Statut     |             | \$<br>Date de candidature | \$<br>Mode de cano | didature      |
| Ami Anonyme950 | 0496323      | Nouveau      |             | 24/05/2019                | Apec.fr            |               |
| Ami Anonyme951 | 1253337      | Nouveau      |             | 24/05/2019                | Apec.fr            |               |
|                |              |              |             |                           |                    | Afficher 10 🗸 |

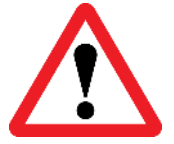

Il est impossible de contacter un.e candidat.e sans avoir regardé les éléments de sa candidature. Pour contacter plusieurs candidats simultanément, vous devez utiliser le bouton *Contacter* en bas des onglets *Retenues* et *Ecartées*. Pour un contact personnalisé, utilisez le bouton *Contacter ce candidat* en haut à droite de la candidature.

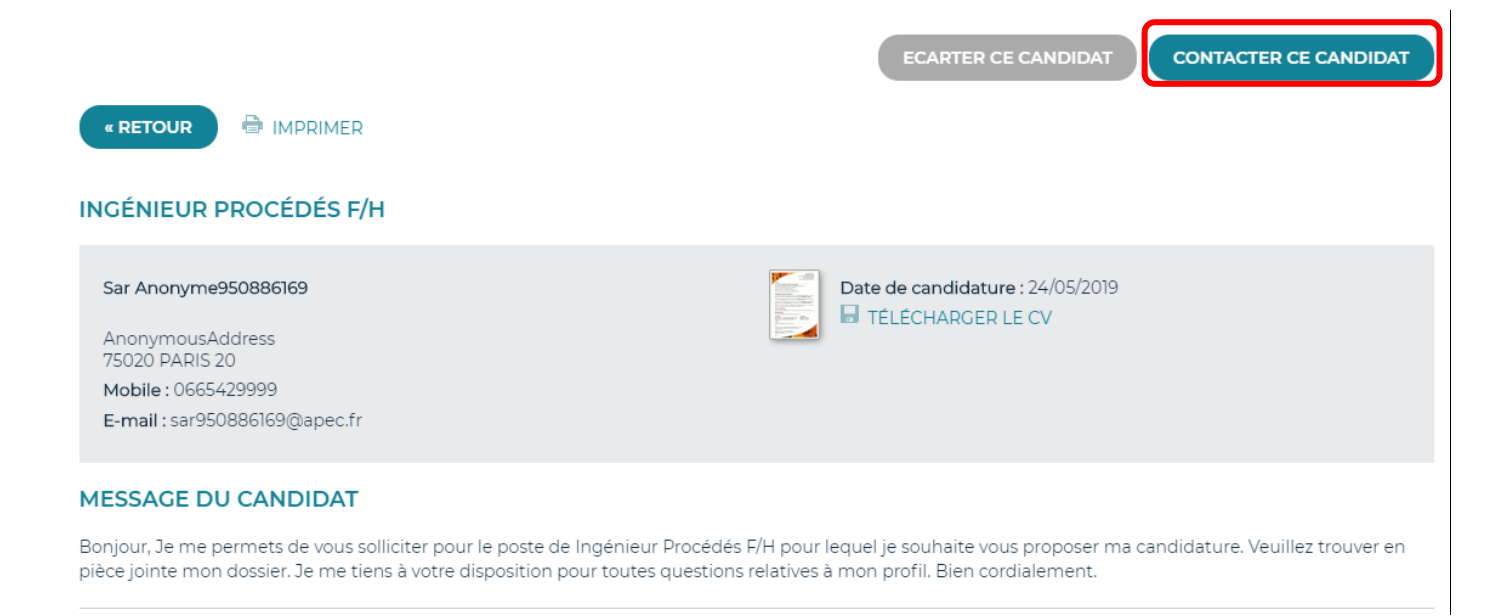

- Venir régulièrement sur le tableau de bord dès la publication de l'offre.
- Trier les candidatures par date et traiter d'abord les plus anciennes.
- Ne pas tarder à répondre aux candidats.
- Répondre aux candidat(e)s retenu(e)s mais aussi aux candidat(e)s écarté(e)s dans le souci d'améliorer votre marque-employeur.

# Pour contacter l'Apec

# 0 809 36 12 12 Service gratuit + prix appel

Lundi au vendredi de 9h à 19h aux horaires France hexagonale

# Pour diffuser une offre d'emploi et découvrir l'ensemble de nos services

apec.fr/recruteur.html

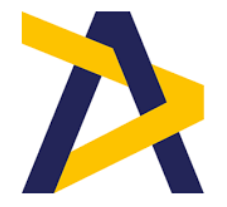